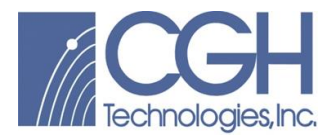

## **Two Step Drone Registration Process**

Welcome to the ASSET<sup>©</sup> drone registry. In compliance with IAA SI 25, this 2 step process allows new users to have access to the IAA official aeronautical data, mapping and registry of their drones.

## Step 1:

• Create a "New User" account

Select the below link to create a new user account

https://www.asset-international.com/asset/login/registerNewAccount.go

Complete the form, See Figure 1 below. NOTE: Only the fields that have **BOLD** text are mandatory fields. Non **BOLD** fields are optional.

| Tate                                                                                                    |                                                                                                    |  |  |  |  |  |  |  |
|----------------------------------------------------------------------------------------------------|----------------------------------------------------------------------------------------------------|--|--|--|--|--|--|--|
| The second second second second second second second second second second second second second second second se |                                                                                                    |  |  |  |  |  |  |  |
| First Name                                                                                                    |                                                                                                    |  |  |  |  |  |  |  |
| Last Name                                                                                                    |                                                                                                    |  |  |  |  |  |  |  |
| Company                                                                                                    |                                                                                                    |  |  |  |  |  |  |  |
| Email Address                                                                                                   |                                                                                                    |  |  |  |  |  |  |  |
| Verify Email Address                                                                                            |                                                                                                    |  |  |  |  |  |  |  |
| Primary Phone                                                                                                   | +353 (012)3456789                                                                                                    |  |  |  |  |  |  |  |
| Alternate Phone                                                                                                 | +353 (012)3456789                                                                                                    |  |  |  |  |  |  |  |
| Fax                                                                                                    | +353 (012)3456789                                                                                                    |  |  |  |  |  |  |  |
| Address Line 1                                                                                                  |                                                                                                    |  |  |  |  |  |  |  |
|                                                                                                    | Street address, P.O box, company name, c/o                                                                                                    |  |  |  |  |  |  |  |
| Address Line 2                                                                                                  |                                                                                                    |  |  |  |  |  |  |  |
|                                                                                                    | Apartment, suite, unit, building, floor, etc.                                                                                                    |  |  |  |  |  |  |  |
| Address Line 3                                                                                                  |                                                                                                    |  |  |  |  |  |  |  |
| City                                                                                                    |                                                                                                    |  |  |  |  |  |  |  |
| State/Province/Region                                                                                           |                                                                                                    |  |  |  |  |  |  |  |
| Postal Code                                                                                                    |                                                                                                    |  |  |  |  |  |  |  |
| Country                                                                                                    | IRELAND V                                                                                                    |  |  |  |  |  |  |  |
| Complete the Captcha                                                                                            | 1VW                                                                                                    |  |  |  |  |  |  |  |
|                                                                                                    |                                                                                                    |  |  |  |  |  |  |  |
|                                                                                                    |                                                                                                    |  |  |  |  |  |  |  |
|                                                                                                    | I certify I have read and agree to the following terms:                                                                                                    |  |  |  |  |  |  |  |
|                                                                                                    | By submitting this information, you are validating that the information is correct to the best of your knowledge and that you are authorised to submit such $\checkmark$ |  |  |  |  |  |  |  |

Figure 1: New User Registration Screen

Once all mandatory fields have been completed, check the box to confirm the Terms and then select "Save Changes"

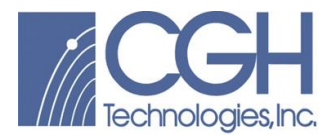

You will receive an email, See Figure 2, with an attached link, requesting you to create a password

| David Perry,                                                                                                    |
|----------------------------------------------------------------------------------------------------|
| Your registration for the ASSET Portal has been received. Your username is: pyterps@aol.com                                                       |
| To activate your account and set your password please click on the following url (or copy and paste to your browser).                             |
| https://qa.asset-international.com:443/asset/login/setPassword.go?username=pyterps%40aol.com&userCertificate=8fafbede-f6ac-40e8-a910-62fec1a27f47 |
| Once your account has been activated you will be able to access the ASSET Portal.                                                                 |
| ASSET Support Desk<br>Email: <u>asset_helpdesk@cghtech.com</u>                                                                                    |

Figure 2: Password Creation E-Mail

After selecting the link you will need to create a password, See Figure 3 below. Make sure your password complies with the requirements listed on the Update Password Page.

| ASSET ©                                                                                                    |                 |  |  |  |  |  |  |  |
|----------------------------------------------------------------------------------------------------|-----------------|--|--|--|--|--|--|--|
| Update Password                                                                                                    |                 |  |  |  |  |  |  |  |
| * Password <i>must</i> be 8 characters or longer.<br>* Password <i>must</i> contain one letter, one number, and one special character of these listed (e.g., !@#\$%^&*). |                 |  |  |  |  |  |  |  |
| Username                                                                                                    | pyterps@aol.com |  |  |  |  |  |  |  |
| New Password                                                                                                    | •••••           |  |  |  |  |  |  |  |
| New Password(again)                                                                                                    |                 |  |  |  |  |  |  |  |
| Complete the Captcha                                                                                                    | <u> 388p</u>    |  |  |  |  |  |  |  |
|                                                                                                    | Set Password    |  |  |  |  |  |  |  |

Figure 3: Update Password Page

Select "Set Password" after you have entered your password twice and filled in the Captcha box.

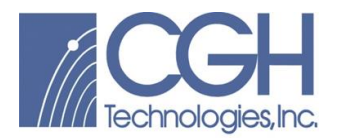

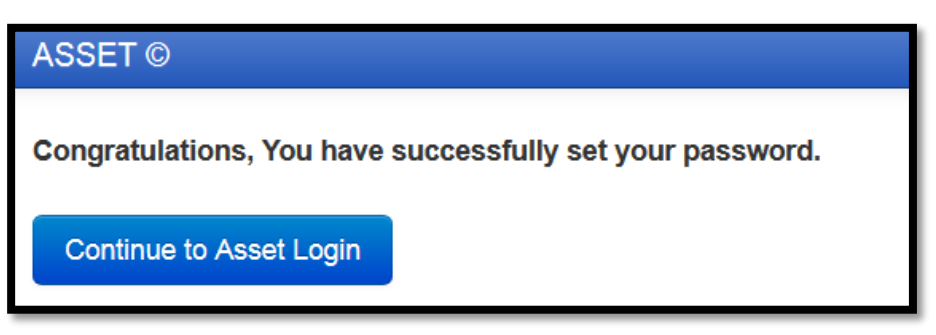

Figure 4: Password Successfully Set

Select "Continue to ASSET© Login"

The ASSET login screen can also be accessed by creating a bookmark to the following address:

https://www.asset-international.com

## **Step 2:**

• Login to the system, this will take the user to the ASSET<sup>©</sup> home screen, See Figure 6.

| Regis | sgister New Account   Forgot my Usemame   Forgot my Password |                                                                                                    |                                                            |  |  |  |  |  |
|-------|--------------------------------------------------------------|----------------------------------------------------------------------------------------------------|------------------------------------------------------------|--|--|--|--|--|
| S     | Sign In                                                      |                                                                                                    |                                                            |  |  |  |  |  |
|       | Usemame<br>Password                                          | dpeny@cghtech.com          Login to Asset       For Support Contact       asset_helpdesk@cghtech.com |                                                            |  |  |  |  |  |
|       |                                                              |                                                                                                    | ASSET® supports Chrome, Firefox, Safari 7, and IE 10 / 11. |  |  |  |  |  |

Figure 5: Asset© Login Screen

Once you have selected Login to ASSET©, Figure 6 illustrates your next step.

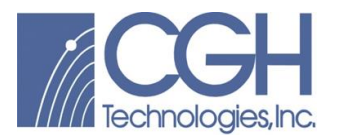

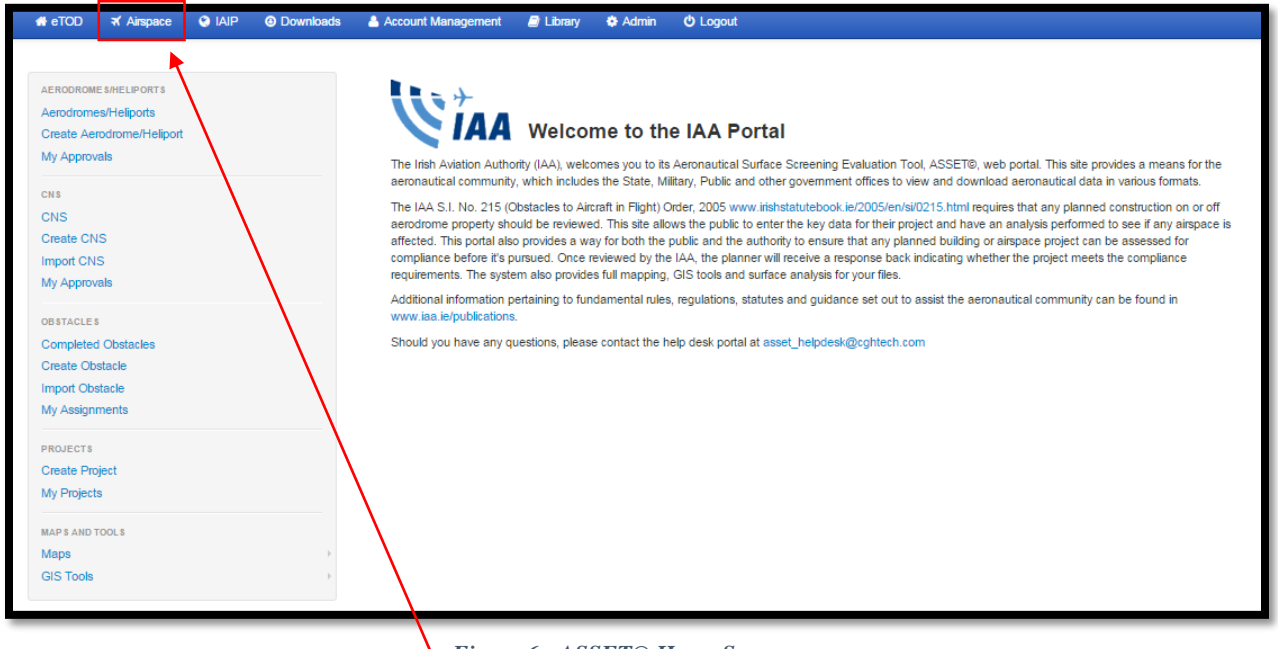

Figure 6: ASSET© Home Screen

At the top of the page select the "Airspace" tab.

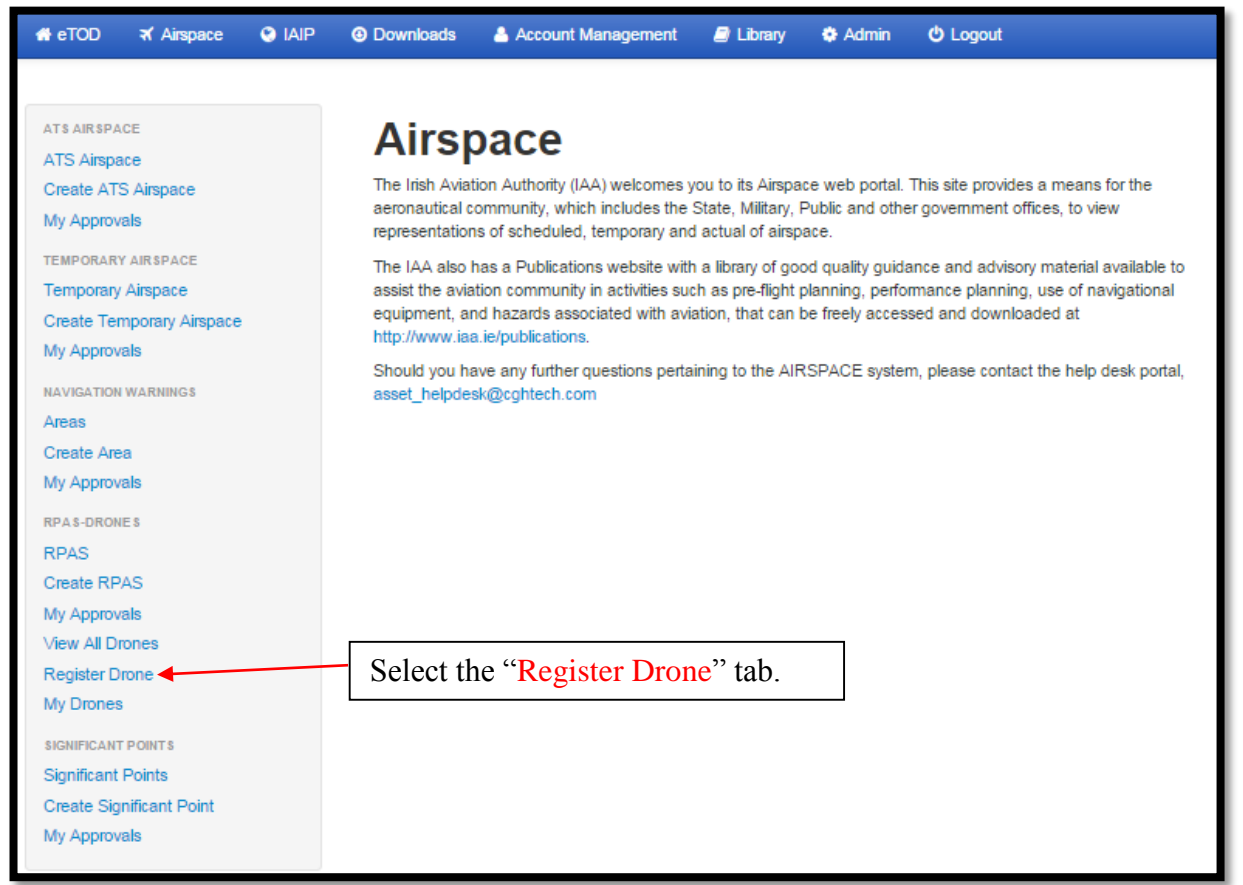

Figure 7: ASSET<sup>©</sup> Airspace Screen

CGH Confidential and Proprietary © 2014 CGH Technologies, Inc.

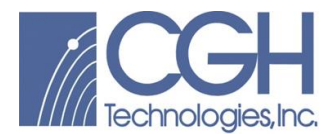

Selecting the "Register Drone" tab, See Figure 7, will open the Drone registry page, See Figure 8, with "User Details" already populated.

The next step is to enter your drone details, see Figure 8.

Just like creating a user registration, the **BOLD** fields are mandatory entry fields.

| ৰূ eTOD 🛪 Airspace 🔮 IAIP 🞯 Downloads 🛔 Account | Management 🛛 🗐 Library         | y 🔅 Admin          | O Logout                            |                         |                                          |
|-------------------------------------------------|--------------------------------|--------------------|-------------------------------------|-------------------------|------------------------------------------|
| Drone Details                                   |                                |                    |                                     |                         |                                          |
| Manufacturer                                    | Examples: DJI, Traxxas, 3D Rol | botics, Home Built | Vanufacture is a                    | a require               | d field.                                 |
| Model                                           |                                |                    | Model is a requi                    | red field.              |                                          |
| Aircraft Mass<br>Attached Devices               | kg<br>Select One               |                    | Aircraft Mass sh<br>Attachments and | ould inclu<br>d battery | ude total weigh with<br>or fuel.         |
|                                                 | Add Device                     | Actions            | Attached device                     | s is a Ma               | ndatory field.                           |
|                                                 | No records found.              | Acuons             |                                     |                         |                                          |
| Serial Number                                   |                                |                    | Serial Number                       | is an opt               | ional field.                             |
| MACI Number                                     |                                |                    | MACI Number i                       | is an opti              | onal field.                              |
| Remarks                                         |                                |                    | Remarks are co<br>you would like    | mments<br>to inform     | of use or and advisory<br>the IAA about. |
| Entered Drones                                  | Add Drone                      |                    |                                     |                         |                                          |
| Manufacturer N                                  | lodel Seria                    | al No.             | MACI No.                            | Actions                 |                                          |
| No records found.                               |                                |                    |                                     |                         |                                          |

Figure 8: Drone Registration Page

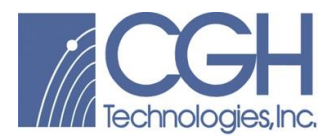

Once you add your drone or drones, you will have to confirm that you are 16 or older, See Figure 9. Then it is a user preference to select if you would like to receive safety or non-safety information.

You must agree to the Terms and Conditions and then select "Create" to create your drone.

| ооте 🏫 | # Airspace | O IAIP | Overloads                                            | Account Management                                                                       | 🖉 Library 🔹 🔷                                                               | Admin 🛛 Logoxt                                                                     |                                                                                                    |
|--------|------------|--------|------------------------------------------------------|------------------------------------------------------------------------------------------|-----------------------------------------------------------------------------|------------------------------------------------------------------------------------|----------------------------------------------------------------------------------------------------|
|        |            |        |                                                      | Remarks                                                                                  |                                                                             |                                                                                    |                                                                                                    |
|        |            |        | Entered Dron                                         | Add Dron                                                                                 | e                                                                           | Click Add                                                                          | d Drone, repeat process for all drones                                                                                                    |
|        |            |        | Manufacturer                                         | Model                                                                                    | Serial No.                                                                  | MACI No.                                                                           | Actions                                                                                                    |
|        |            |        | No records fou                                       | und.                                                                                     |                                                                             |                                                                                    |                                                                                                    |
|        |            |        | I hereby confi<br>I wish to recei<br>I wish to recei | irm that I am at least 16 y<br>ive safety related informa<br>ive non-safety related info | ears of age. Note: Para<br>tion regarding unmann-<br>simation regarding unm | ona under the age of 16 an<br>ad aircraft via email.<br>ranned aircraft via email. | er not permited to register a drone. The drone must be registered by their perentipuedien.<br>Tick the appropriate boxes, this is Mandatory |
|        |            |        |                                                      | I agree to                                                                               | the Terms and Condition                                                     | m Ensur                                                                            | re you click that you agree with Terms & Conditions                                                                                         |
|        |            |        |                                                      | (Drones) an                                                                              | gathered under the Intel<br>d Rockets) Order, S.I.                          | h Aviation Authority (Small<br>563 of 2015.                                        | I Unmanned Alecraft                                                                                                    |
|        |            |        |                                                      | Create                                                                                   | Cancel                                                                      | Select "                                                                           | 'Create''. Then visit "My Drones" to view all drones added                                                                                  |
|        |            |        |                                                      |                                                                                          |                                                                             |                                                                                    |                                                                                                    |
|        |            |        |                                                      |                                                                                          |                                                                             |                                                                                    |                                                                                                    |
|        |            |        |                                                      |                                                                                          |                                                                             | CGH Technologies In<br>Version 3                                                   | International, LLC @ 2015<br>2.3.1-b1591                                                                                                    |

Figure 9: Drone Registration Page

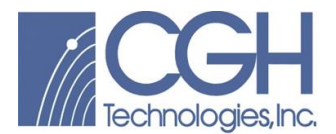

Once created you will be presented with a list of your registered Drones. From here you can "View" or "Edit" this information, See Figure 10.

| ne eTOD x Ainspace ♀ IAIP ♀ Downloads                                                                   | 🛔 Account Management 🛛 🖉 Library 💠 Admin 🔿 Logov |                     |                   |              |                                        |  |  |  |
|----------------------------------------------------------------------------------------------------|--------------------------------------------------|---------------------|-------------------|--------------|----------------------------------------|--|--|--|
| ATLARIPACE<br>ATS Anapace<br>Orasic ATS Alapane<br>My Appondia<br>TeamOnitry Anspace<br>Tempony Anapace | Alegate Home / My Drones My Drones               |                     |                   |              |                                        |  |  |  |
|                                                                                                    | 10 • records per page                            | Search:             |                   |              |                                        |  |  |  |
| Create Temporary Airepace<br>My Approvals                                                               | Drone ID                                         | Drone Name          | Registration Date | Renewal Date | Actions                                |  |  |  |
| Aveas<br>Areas<br>Create Area<br>My Approvals<br>My Approvals                                           | IE-110121                                        | હત                  | 2015-12-21        | 2017-12-21   | View<br>Edt<br>Create RPAS<br>Archive  |  |  |  |
| RPAS<br>Cretel RPAS<br>My Approvals<br>Vew Al Drones<br>Register Crone<br>My Drones                     | IE-110234                                        | Self Built-Airplane | 2015-12-22        | 2017-12-22   | View<br>Edt<br>Create RPAS<br>Archive  |  |  |  |
| sisterschut poert s<br>Significant Points<br>Oreate Significant Point<br>My Approvals                   | IE-110237                                        | dji-phantom 3       | 2015-12-22        | 2017-12-22   | View<br>Edit<br>Create RPAS<br>Atchive |  |  |  |
|                                                                                                    | IE-110275                                        | DJI-114             | 2015-12-23        | 2017-12-23   | View<br>Edit<br>Creato RPAS<br>Archivo |  |  |  |
|                                                                                                    | Showing 1 to 4 of 4 entries                      |                     |                   |              | ← Provicus 1 Next→                     |  |  |  |

Figure 10: My Drones Screen

If you have any issues or questions please contact the help desk at: <u>asset\_helpdesk@cghtech.com</u>